#### How to unlock mToken PPT

1) Please open this link - <u>http://www.getmtokens.com/download\_tool</u>

#### 2) Go to Drivers and Download Tools

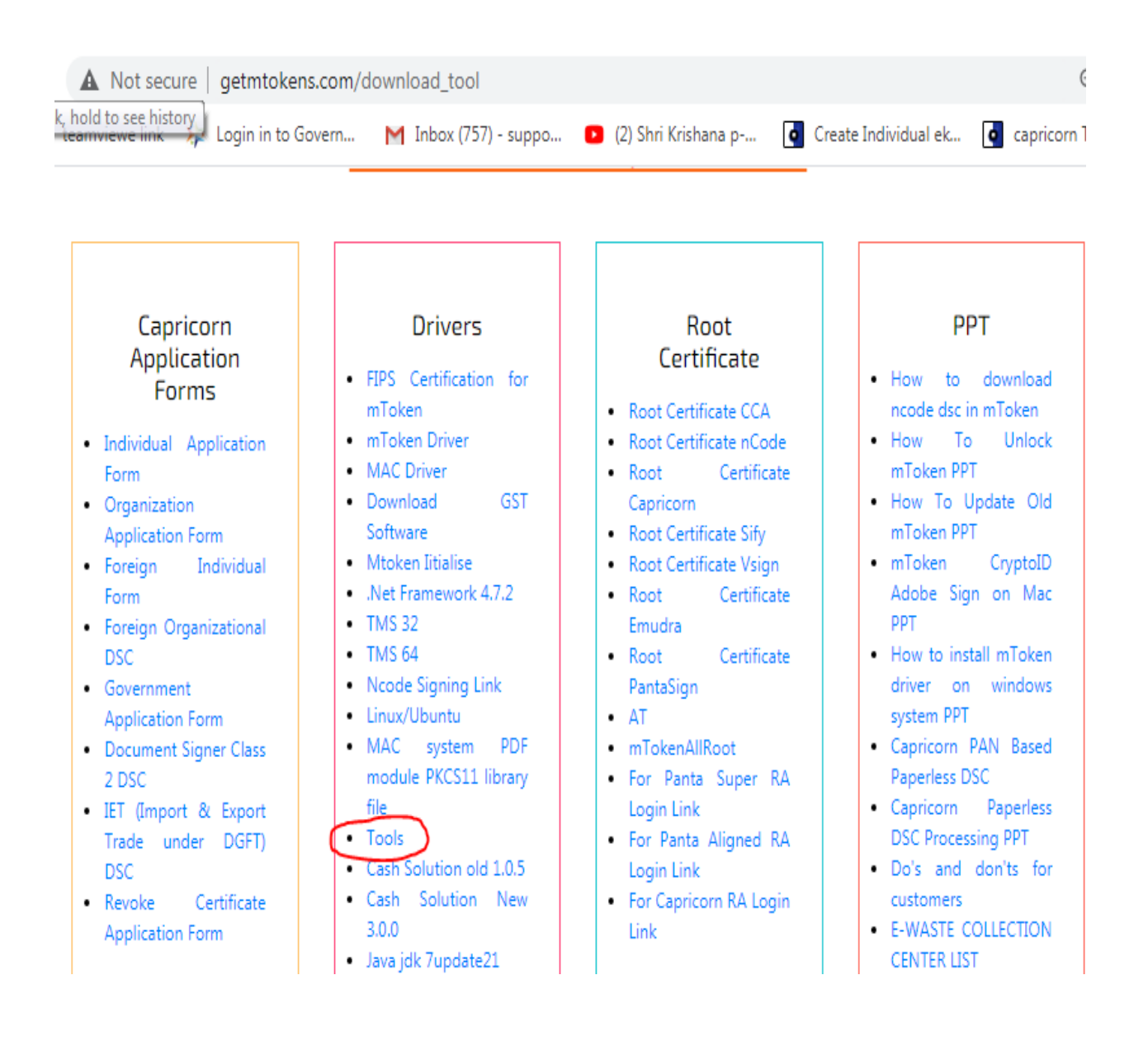

## **3)** Open Tools and click on CryptoID Admin

| CryptoIDAdmin (1).zip - WinRAR (evaluation copy)                                 |           |          |  |  |  |  |
|----------------------------------------------------------------------------------|-----------|----------|--|--|--|--|
| File Commands Tools Favorites Options Help                                       |           |          |  |  |  |  |
| Add Extract To Test View Delete Find Wizard Info VirusSca                        | n Comment | €<br>SFX |  |  |  |  |
| CryptoIDAdmin (1).zip\CryptoIDAdmin - ZIP archive, unpacked size 2,059,838 bytes |           |          |  |  |  |  |
| Name                                                                             | Size      | Packed   |  |  |  |  |
| <b>1</b> .                                                                       |           |          |  |  |  |  |
| languages                                                                        |           |          |  |  |  |  |
| 🚳 cryptoida_pkcs11.dll                                                           | 410,624   | 190,633  |  |  |  |  |
| CryptoIDAdmin.exe                                                                | 1,465,344 | 652,946  |  |  |  |  |
| 🛍 Initconfig.ini                                                                 | 446       | 192      |  |  |  |  |
| 🚳 TokenMgr.dll                                                                   | 113,152   | 58,508   |  |  |  |  |
|                                                                                  |           |          |  |  |  |  |
|                                                                                  |           |          |  |  |  |  |
|                                                                                  |           |          |  |  |  |  |
|                                                                                  |           |          |  |  |  |  |
|                                                                                  |           |          |  |  |  |  |
|                                                                                  |           |          |  |  |  |  |
|                                                                                  |           |          |  |  |  |  |
|                                                                                  |           |          |  |  |  |  |

## 4) Click on Unlock option

| mToken CryptoID Manager V2.1.1.4                                                                                                    |                                                        | moken |
|----------------------------------------------------------------------------------------------------|--------------------------------------------------------|-------|
| Token<br>Token<br>MToken CryptoID<br>Change User PIN<br>Change Token Name<br>Certificates<br>Administrator<br>Initialize<br>Set SO PIN<br>Cunlock<br>System Information<br>About | SO PIN:<br>New user PIN:<br>Confirm user PIN:<br>Unloc | k     |

## 5) You will receive a SO PIN on your mail, put it in the place of the SO PIN

#### 6) Enter new user pin

#### 7) Click on Unlock

| mToken CryptoID Manager V2.1.1.4                                                                                                    |                                               |         |       |
|----------------------------------------------------------------------------------------------------|-----------------------------------------------|---------|-------|
| LONGMAN<br>Token<br>Token<br>Token CryptoID<br>Change User PIN<br>Change Token Name<br>Certificates<br>Administrator<br>Set SO PIN<br>Unlock<br>System Information<br>About | SO PIN:<br>New user PIN:<br>Confirm user PIN: | ••••••• | moken |

# **Operate Successfully**